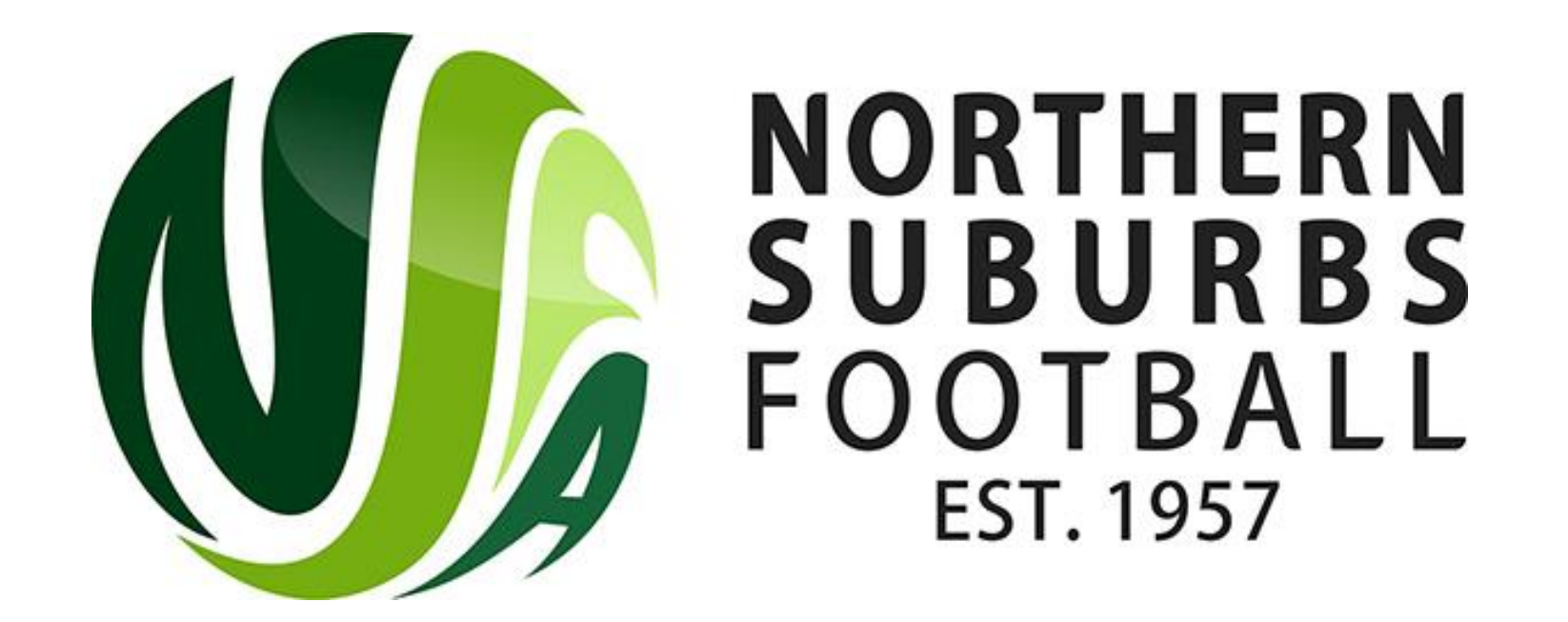

## How to Enter Scores - Dribl

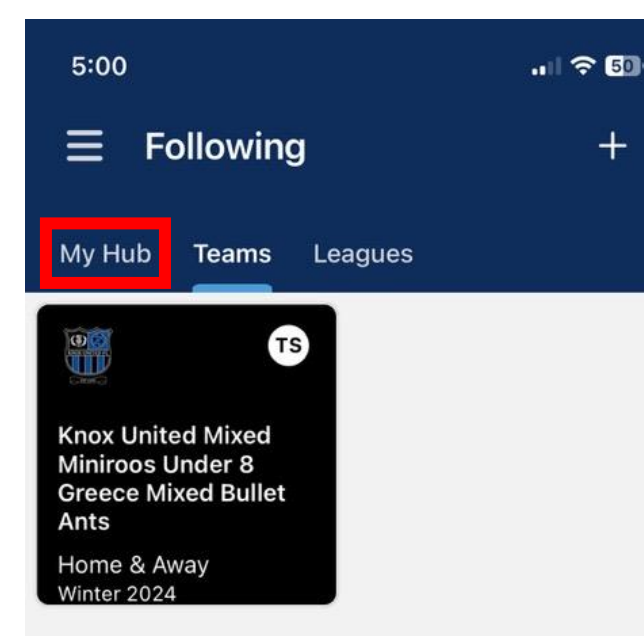

Step 1: Login to the Dribl App and click on Following Tab.

Step 2: Click on My Hub and select your team.

Please Note: You need Team Recorder/Team Manager/Coach Access on Dribl to enter the scores. Please ensure you have this access via your club.

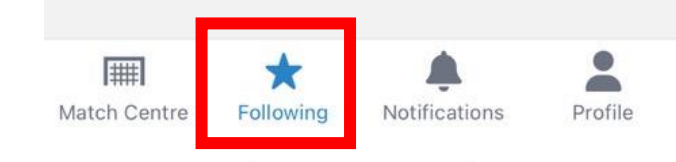

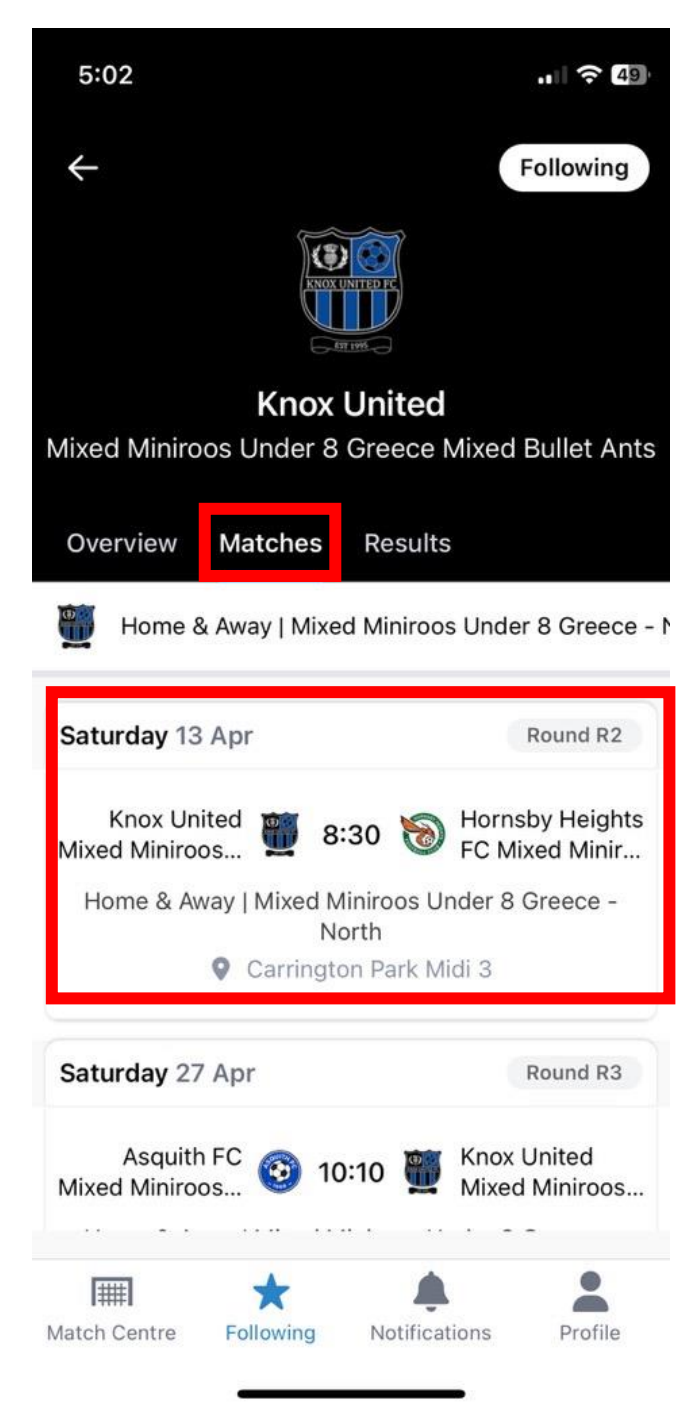

## Step 3: Select the Matches Tab.

Step 4: Click on your Match.

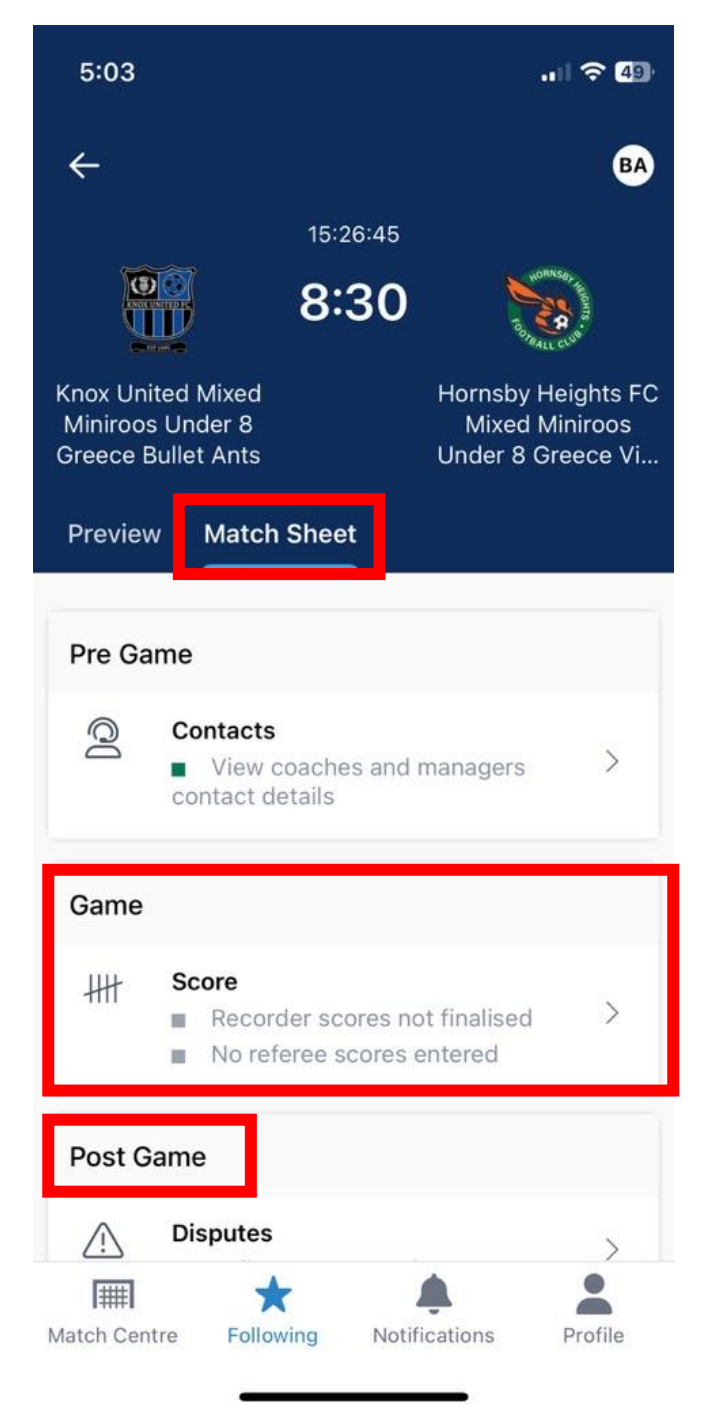

## Step 3: Select the Match Sheet Tab.

Step 4: Click on Score – Enter the score and click on Save.

**NOTE**: You can also scroll down to Post Game for the following options:

Dispute – If you notice the scores entered are incorrect, you can submit a dispute.

Forfeit Requests – If due to any reason, you cannot make the gameday, you can submit a request to forfeit the game. This needs to be submitted 48 hours before Kick-Off.